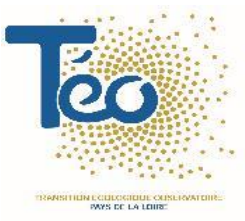

# L'open data de TEO

Mode d'emploi - navigation

#### Sommaire

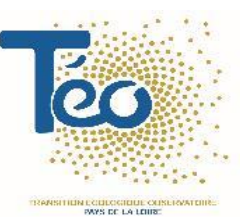

- La page d'accueil (diapositives 3 à 4)
- L'onglet Données (diapositive 5)
- Exemple sur un jeu de données : la consultation (diapositives 6 à 10)
- Exemple sur un jeu de données : la valorisation (diapositives 11 à 12)

#### La page d'accueil (1/2)

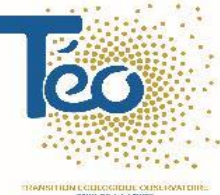

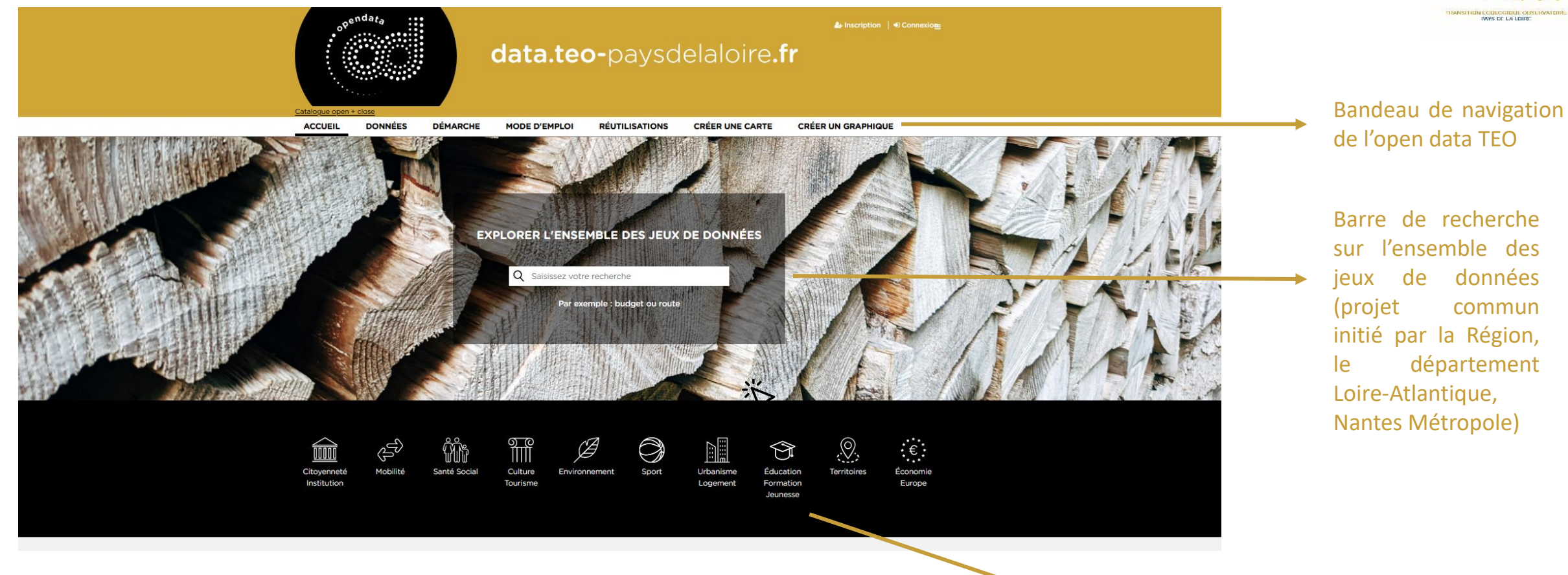

Recherche de données par thématique (projet commun initié par la Région, le département Loire-Atlantique, Nantes Métropole)

#### La page d'accueil (2/2)

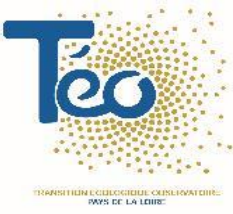

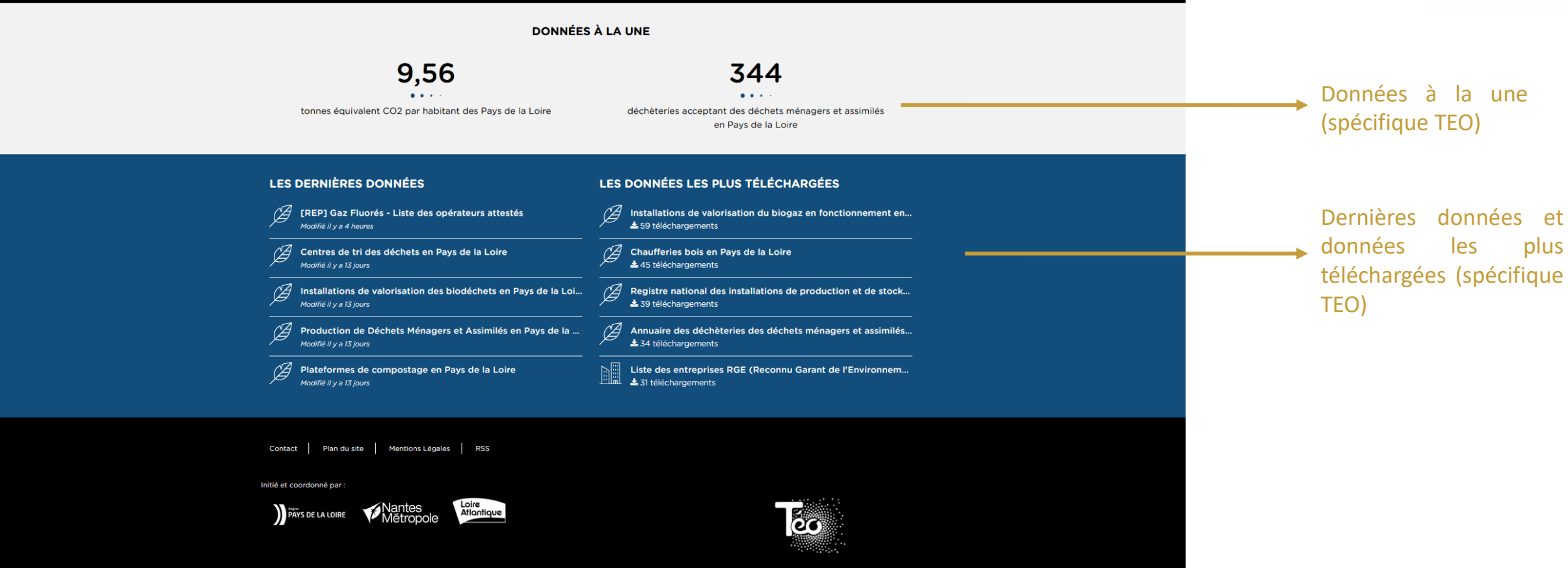

#### **L'onglet Données**

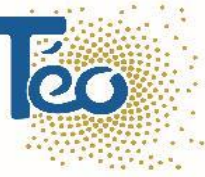

PAYS OF LA LOUR

data.teo-paysdelaloire.fr Jeux de ACCUEIL DÉMARCHE CRÉER UN GRAPHIQUE DONNÉES MODE D'EMPLOI RÉUTILISATIONS CRÉER UNE CARTE données ι, [REP] Gaz Fluorés - Liste des operatieurs attestés 68 jeux de données Centres de tri des déchets en Pays de la Loire tagués TEO III Tableau I Tableau Récemment modifiés 🛓 Export Carte Tri des jeux Ce jeu de données fait état de la liste des opérateurs attestés de la filière Gaz fluorés. Ce jeu de données correspond à la liste des centres de tri des déchets en Pays de la Loire en OS API III Analyse Modifié Populaires A-Z fonctionnement en 2020. 🛓 Export Producteur ADEME Producteur OS API TEO Licence Filtres pour Filtres actifs Ø Tout effacer Licence ouverte : http://wiki.data.gouv.fr/wiki/Licence\_Ouverte\_/\_Open\_Licence Licence Licence Ouverte v2.0 (Etalab) Emplacement Territoire choisi chercher TEO REP pays de la loire Mot clé TEO TEO Déchets Installations Traitement Environnement par mot clé Filtres Installations de valorisation des biodéchets en Pays de la Loire Production de Déchets Ménagers et Assimilés en Pays de la Loire en 2019 III Tableau III Tableau Carte III Analyse Trouver un jeu de données. Q Ce jeu de données correspond à la liste des installations recevant des biodéchets pour Ce jeux de données liste la production de Déchets Ménagers et Assimilés en Pays de la Loire en III Analyse 🛓 Export valorisation organique en Pays de la Loire en fonctionnement en 2020. Il comprend les 2019 exprimée en tonnage et en ratio par habitant. Territoire 🛓 Export 😋 API plateformes de compostage et les installations de méthanisation. O API Producteu Producteur TEO Renne TEO Licence Orléan Licence Licence Ouverte v2.0 (Etalab) Licence Ouverte v2.0 (Etalab) Nante TEO Déchets EPCI Collecte DMA Environnement Filtrer par Déchets TEO Installations Traitement Environnement Franc thème pour Leaflet | jawg Jawg - Map data © Ope Pays de la Loire Θ Plateformes de compostage en Pays de la Loire III Tableau Inités de Valorisation Energétique en Pays de la Loire I Tableau chercher Afficher tous les jeux de données G Carte Carte Ce jeu de données correspond à la liste des Unités de Valorisation Energétique (UVE) des Ce jeu de données correspond à la liste des plateformes de compostage des déchets en Pays incluant Pays de la Loire III Analyse III Analyse des jeux de de la Loire en fonctionnement en 2020. déchets en Pays de la Loire en fonctionnement en 2020. 🛓 Export 🛓 Export Vendée Producteu O API Producteu 😋 API données TEO TEO Thème Licence Licence Licence Ouverte v2.0 (Etalab) Licence Ouverte v2.0 (Etalab) 53 Environnement Territoires 8 TEO Déchets Installations Traitement TEO Déchets Installations Environnement Traitement Mobilité 3 Titre du jeu **Valorisations** de données Mots clés disponibles pour du jeu de ce jeu de données

données

#### Exemple sur un jeu de données : la consultation (1/5)

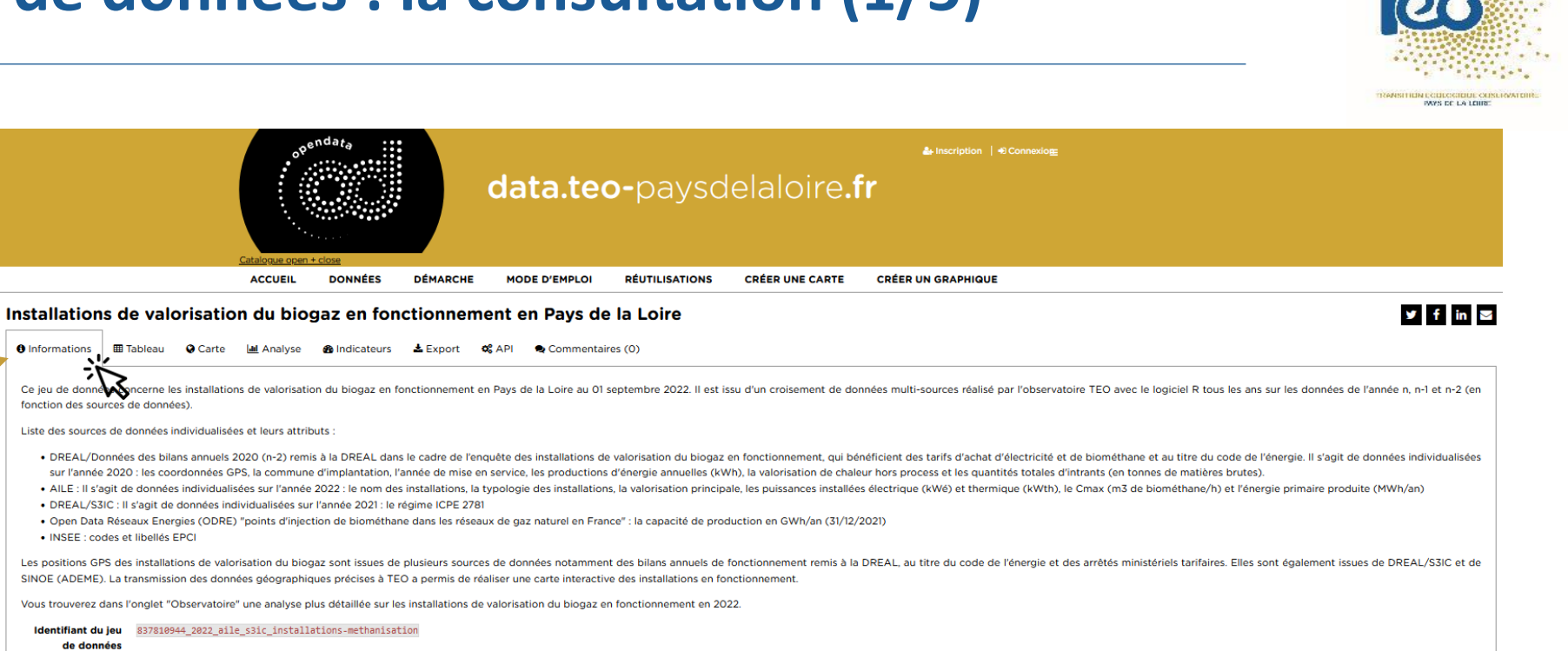

#### **Onglet information :**

131 enregistrements Aucun filtre actif

- Détails sur la • méthodologie
- Pièces jointes • éventuelles
- Modèle • données (description des colonnes)

de

|                                                                                                    | Filtres                | Q                                                                                                    | Ce jeu de donne<br>fonction des sources                                                                                                    | ncerne les installations de valorisation du biogaz en fonctionnement en Pays de la Loire au 01 septembre 2022. Il est issu d'un croisement de données multi-sources réalisé par l'observatoire TEO avec le logiciel R tous les ans sur les données de l'année n, n-1 et de données).                                                                                                    |  |
|----------------------------------------------------------------------------------------------------|------------------------|----------------------------------------------------------------------------------------------------|----------------------------------------------------------------------------------------------------|----------------------------------------------------------------------------------------------------|--|
|                                                                                                    | libelle enci           |                                                                                                    | Liste des sources de d                                                                                                    | Jonnees individualisees et leurs attributs :                                                                                                    |  |
|                                                                                                    | CA Terres de Montaigu  | 6                                                                                                    | • DREAL/Données des bilans annuels 2020 (n-2) remis à la DREAL dans le cadre de l'enquête des installations de valorisation du biogaz en fonctionnement, qui bénéficient des tarifs d'achat d'électricité et de biométhane et au titre du code de l'énergie. Il s'agit de données individu |                                                                                                    |  |
|                                                                                                    | CC de Vie et Boulogne  | 6                                                                                                    | sur l'année 2020 : les coordonnées GPS, la commune d'implantation, l'année de mise en service, les productions d'énergie annuelles (kWh), la valorisation de chaleur hors process et les quantités totales d'intrants (en tonnes de matières brutes).                                      |                                                                                                    |  |
| CA Anglomération (L'Obletais 5 - Alle : Il s'agit de données individualisées sur l'année 2022 : le nom des installations, la typologie des installations, la valorisation principal |                        |                                                                                                    | AILE : II s'agit de                                                                                                    | e données individualisées sur l'année 2022 : le nom des installations, la typologie des installations, la valorisation principale, les puissances installées électrique (kWé) et thermique (kWth), le Cmax (m3 de biométhane/h) et l'énergie primaire produite (MWh/an)                                                                                                    |  |
|                                                                                                    | CA Laval Applomération | DREAL/SSIC: II s'agit de donnees individualisées sur l'annee 2021: le regime ICPE 2/81 Original Analomération Second State State St |                                                                                                    | s'agit de données individualisées sur l'année 2021 : le régime ICPE 2781                                                                                                    |  |
|                                                                                                    | CA Mauros Communautó   | • Open Data Keseaux Energies (ODHE) "points d'injection de biomethane dans les reseaux de gaz naturel en France": la capacité de production en GWh/an (31/12/2021)                                                                                                    |                                                                                                    |                                                                                                    |  |
| CC Anibuges communitation =                                                                                                    |                        | t libelles EPCI                                                                                                    |                                                                                                    |                                                                                                    |  |
|                                                                                                    | > Plus                 | Les positions GPS des installations de valorisation du biogaz sont issues de plusieurs sources de données notamment des bilans annuels de fonctionnement remis à la DREAL, au titre du code de l'énergie et des arrêtés ministériels tarifaires. Elles sont également issues de DREA                                                                                                    |                                                                                                    |                                                                                                    |  |
|                                                                                                    |                        |                                                                                                    | SINOE (ADEME). La t                                                                                                    | ransmission des données géographiques précises à TEO a permis de réaliser une carte interactive des installations en fonctionnement.                                                                                                    |  |
|                                                                                                    | departement            |                                                                                                    | Vous trouverez dans l                                                                                                    | 'onglet "Observatoire" une analyse plus détaillée sur les installations de valorisation du biogaz en fonctionnement en 2022.                                                                                                    |  |
|                                                                                                    | 85                     | 35                                                                                                    |                                                                                                    |                                                                                                    |  |
|                                                                                                    | 49                     | 32                                                                                                    | Identifiant du jeu                                                                                                    | 837810944_2022_aile_s3ic_installations-methanisation                                                                                                    |  |
|                                                                                                    | 72                     | 25                                                                                                    | de données                                                                                                    |                                                                                                    |  |
|                                                                                                    | 53                     | 20                                                                                                    | Téléchargements                                                                                                    | 59                                                                                                    |  |
|                                                                                                    | 44                     | 19                                                                                                    |                                                                                                    |                                                                                                    |  |
|                                                                                                    | data mas               |                                                                                                    | Costionnoire                                                                                                    | Kegion des Pays de la Loire                                                                                                    |  |
|                                                                                                    | alles and              |                                                                                                    | Thèmes                                                                                                    | Teo Proving and Proving and Pr |  |
|                                                                                                    | 2019                   | 18                                                                                                    | Mots clés                                                                                                    | installation, méthanisation, biogaz, TEO                                                                                                    |  |
|                                                                                                    | 2021                   | 16                                                                                                    | Licence                                                                                                    | Licence Ouverte v2.0 (Etalab)                                                                                                    |  |
|                                                                                                    | 2022                   | 16                                                                                                    | Modifié                                                                                                    | 19 octobre 2022 15:37                                                                                                    |  |
|                                                                                                    | 2020                   | 12                                                                                                    | Producteur                                                                                                    | TEO                                                                                                    |  |
|                                                                                                    | 2018                   |                                                                                                    | Référence                                                                                                    | https://aile.asso.fr/                                                                                                    |  |
|                                                                                                    | 2016                   | 10                                                                                                    | Territoire                                                                                                    | ♥ Pavs de la Loire                                                                                                    |  |
|                                                                                                    | , Plus                 |                                                                                                    |                                                                                                    |                                                                                                    |  |
|                                                                                                    | typologie              |                                                                                                    | Suivre les mises à                                                                                                    | A Suivre les mises à jour                                                                                                    |  |
|                                                                                                    | A la ferme             | 77                                                                                                    | Jour                                                                                                    | En vous abonnant à ce leu de données, vous pourrez recevoir des notifications par email de la part du producteur de ce leu de données si des changements importants ont lieu.                                                                                                    |  |
|                                                                                                    | Centralisé mono-acteur | 13                                                                                                    |                                                                                                    |                                                                                                    |  |
|                                                                                                    | Collectif agricole     | 12                                                                                                    | Dernier traitement                                                                                                    | 19 octobre 2022 (5:37 (métadonnées)                                                                                                    |  |
|                                                                                                    | STEP urbaine           | 9                                                                                                    |                                                                                                    | u sekreuruk sors tero (mulues)                                                                                                    |  |
|                                                                                                    | STEP industrielle      | 8                                                                                                    | Modèle de donr                                                                                                    |                                                                                                    |  |
|                                                                                                    | ISDND                  | 7                                                                                                    | Cliquez pour déplier                                                                                                    |                                                                                                    |  |
|                                                                                                    | > Plus                 |                                                                                                    |                                                                                                    |                                                                                                    |  |
|                                                                                                    |                        |                                                                                                    |                                                                                                    |                                                                                                    |  |

### Exemple sur un jeu de données : la consultation (2/5)

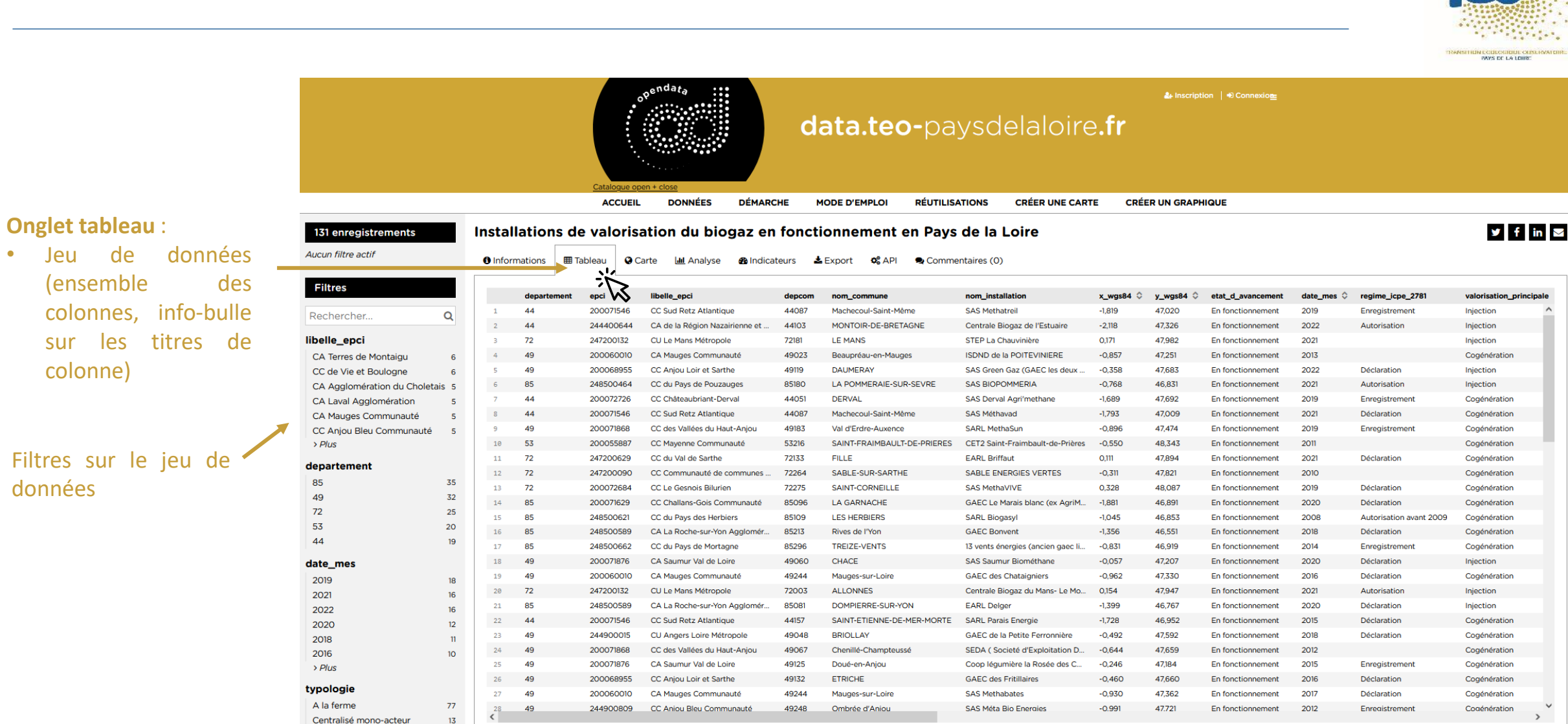

õc

### Exemple sur un jeu de données : la consultation (3/5)

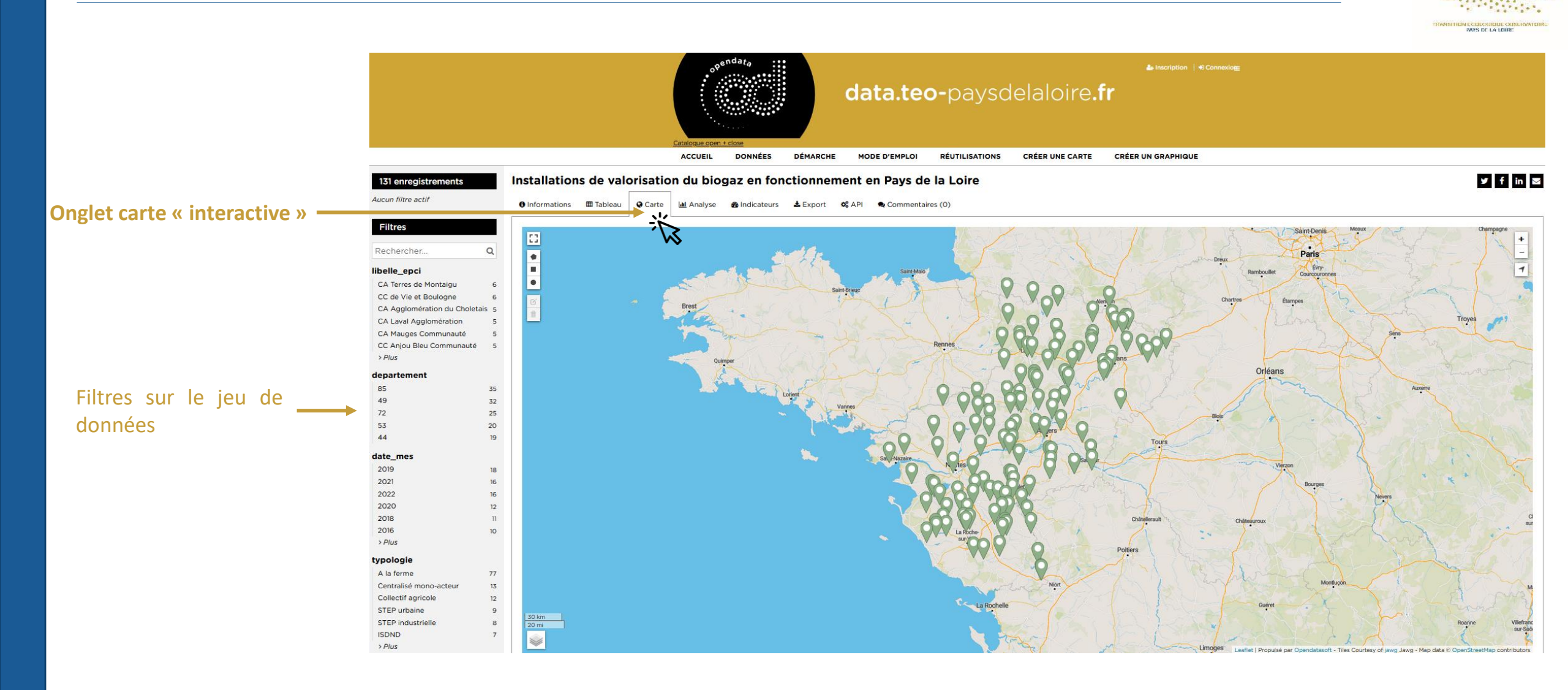

ég

### **Exemple sur un jeu de données : la consultation (4/5)**

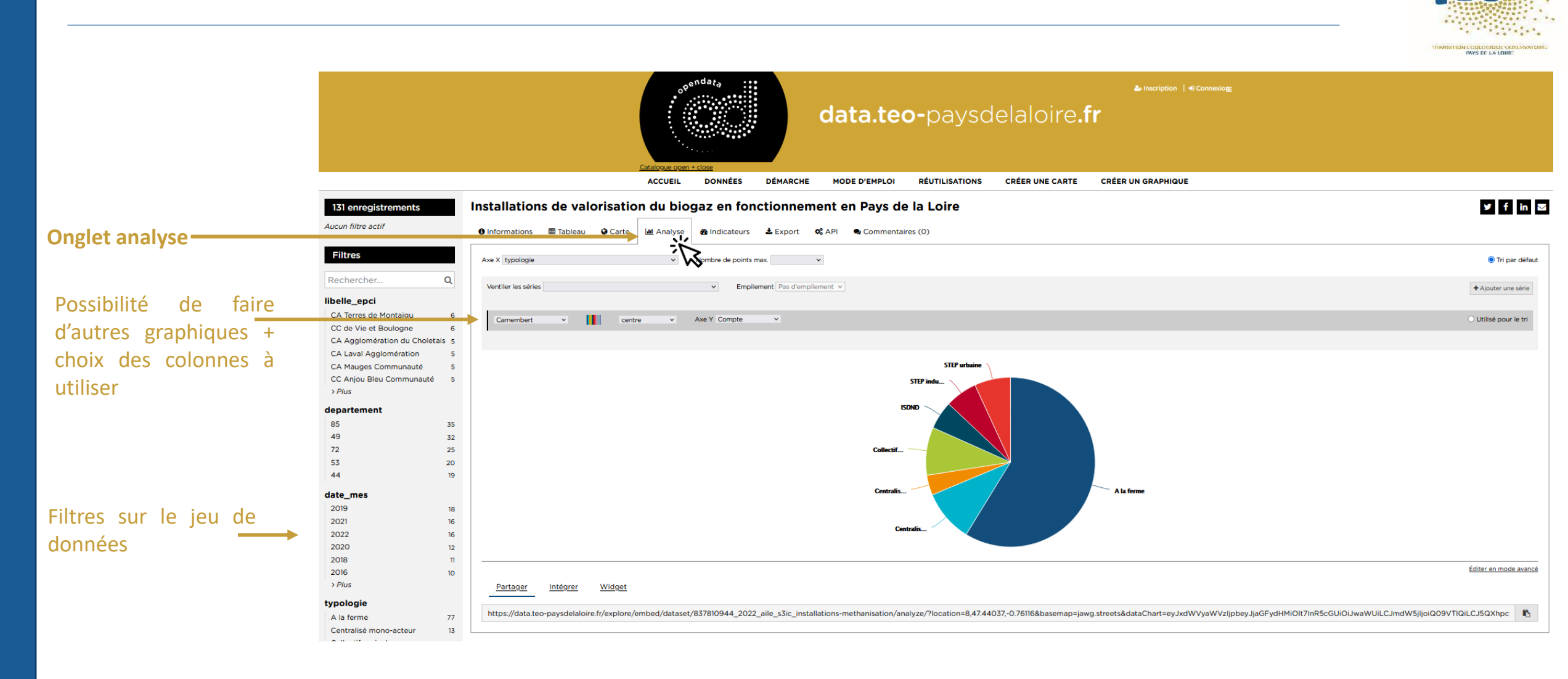

### Exemple sur un jeu de données : la consultation (5/5)

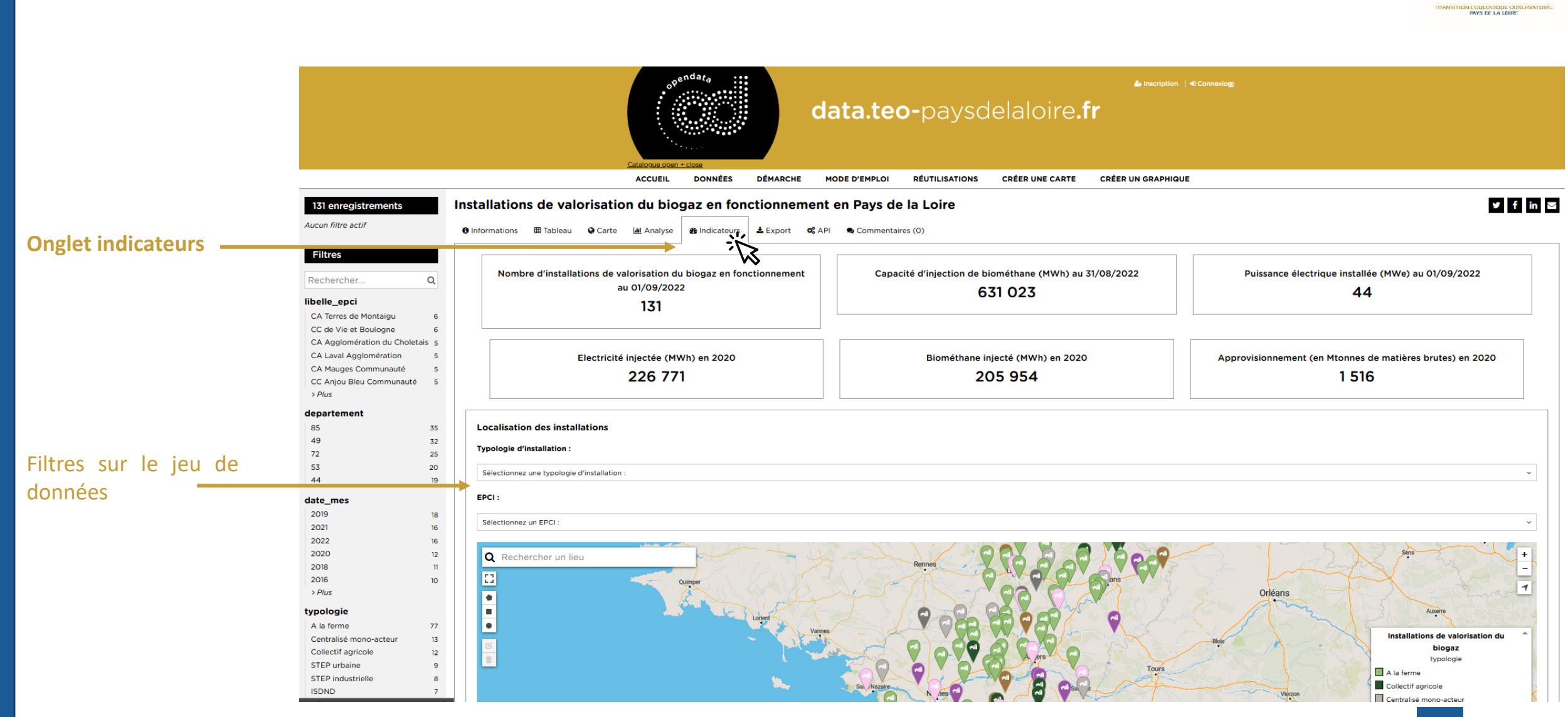

## Exemple sur un jeu de données : la valorisation (1/2)

#### Un lien de partage en bas de chaque onglet

Partager Intégrer Widget https://data.teo-paysdelaloire.fr/explore/embed/dataset/837810944 2022 aile s3ic installations-methanisation/custom/?location=8,47.44037,-0.76116&basemap=jawg.streets&dataChart=eyJxdWVyaWVzljpbeyJjaGFydHMiOlt7InR5cGUiOiJwaWUiLCJmdW5jljoiQ09VTIQiLCJ5QXhpc data.teo-paysdelaloire.fr Pour export des données ou données ACCUEIL DONNÉES DÉMARCHE MODE D'EMPLOI RÉLITIL ISATIONS CRÉER UNE CARTE CRÉER UN GRAPHIQUE filtrées (pour У f in 🖾 Installations de valorisation du biogaz en fonctionnement en Pays de la Loire 131 enregistrements retraitement dans Aucun filtre actif 🚯 Informations 🎟 Tableau 🖓 Carte 🔟 Analyse 🚯 Indicateurs 🚽 📥 Export Commentaires (0) d'autres outils) Fittes Ce jeu de données est sous licence : Licence Ouverte v2.0 (Etalab) Q Rechercher. Formats de fichiers plats CSV 🛓 Jeu de données entier libelle\_epci CA Terres de Montaigu Le CSV utilise le point-virgule (;) comme séparateur 6 CC de Vie et Boulogne 6 JSON 🛓 Jeu de données entier CA Agglomération du Choletais 5 CA Laval Agglomération 5 Excel 🛓 Jeu de données entier CA Mauges Communauté 5 CC Anjou Bleu Communauté 5 Formats de fichiers géographiques > Plus GeoJSON 🛓 Jeu de données entier departement Shapefile 📥 Jeu de données entier 85 35 49 32 KML 🛓 Jeu de données entier 72 25 53 20

PAYS OF LA LEUR

## Exemple sur un jeu de données : la valorisation (2/2)

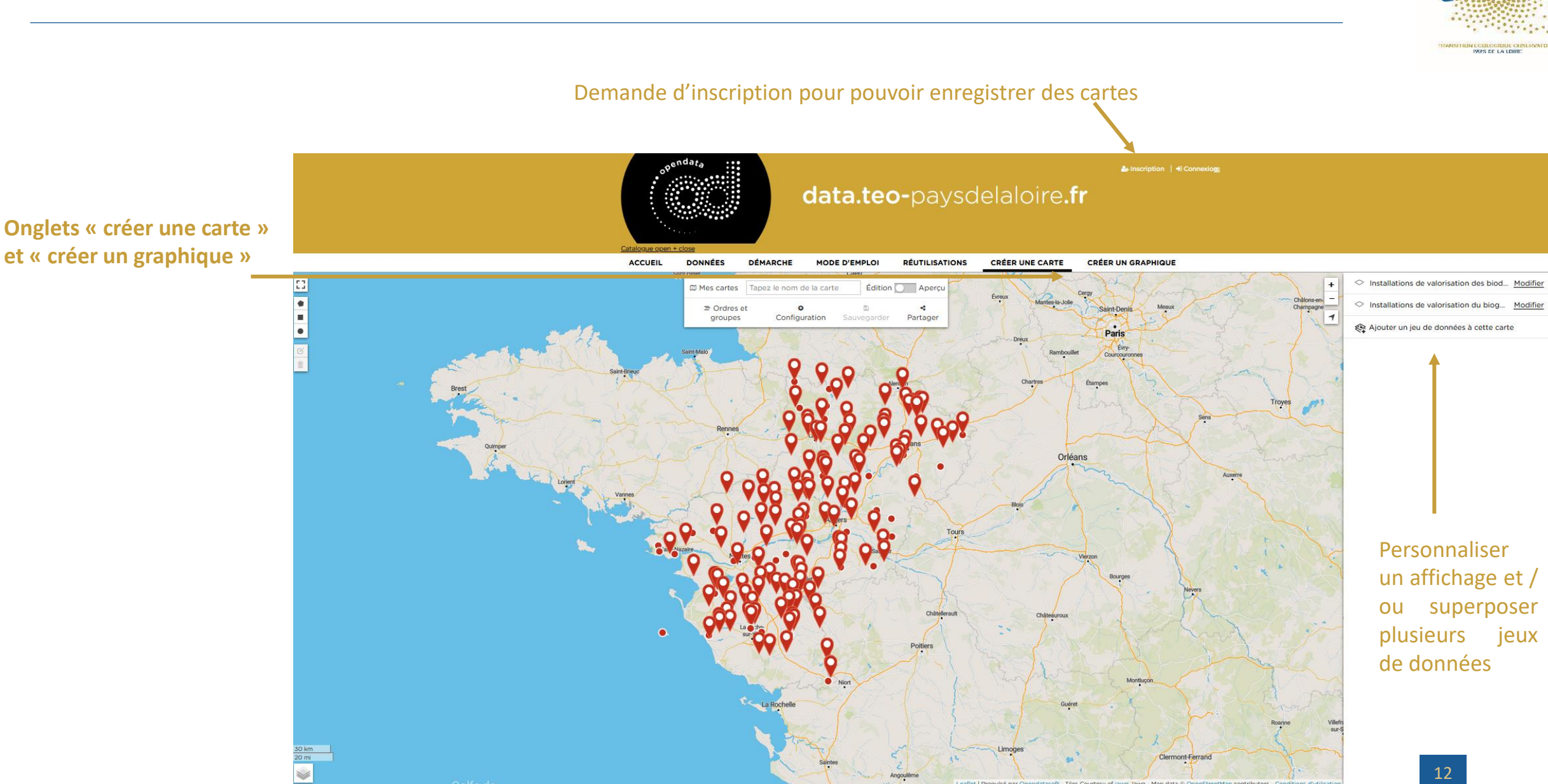

ég